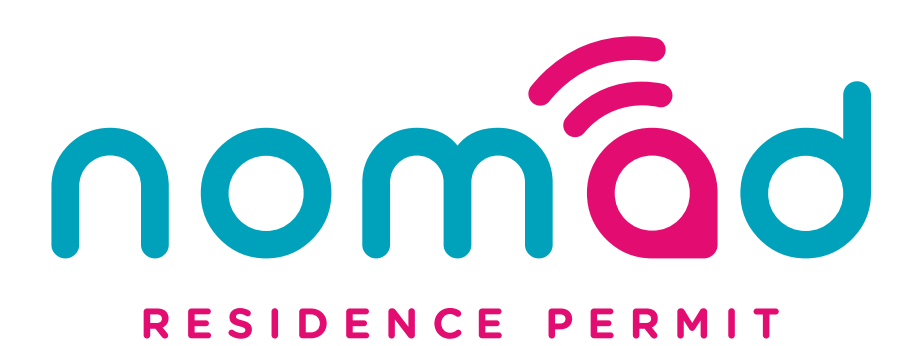

## **Online Application Submission Guide**

Residency Malta Agency Zentrum Business Centre, Level 2 Mdina Road, Qormi, QRM 9010, Malta

nomad.residencymalta@gov.mt

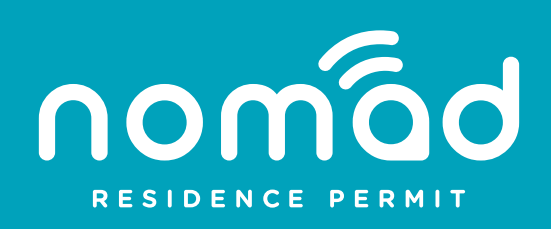

Thank you for logging into our portal to submit your online Nomad Residence Permit application. Before starting, please read our <u>FAQs</u> and <u>Application</u> <u>Checklist</u> to ensure a smooth and fast process. It is of utmost importance that prior to starting the submission process, you have in hand the following documents in PDF format.

(PDF file size limit for all documents is 20 MB except for the passport where maximum size limit for this document is 50 MB.)

| Document                                                                           | Applicability                                                                                                    | Instructions                                                                                                  |
|------------------------------------------------------------------------------------|----------------------------------------------------------------------------------------------------|----------------------------------------------------------------------------------------------------|
| Agent Declaration                                                                  | Mandatory if applicant is being represented by an agent                                                                                                    |                                                                                                    |
| Form N4 GDPR                                                                       | Mandatory for each applicant                                                                                                    | <ol> <li>Download here</li> <li>Fill in electronically</li> <li>Sign manually</li> <li>Scan as PDF</li> </ol> |
| Letter of Intent                                                                   | Mandatory                                                                                                    |                                                                                                    |
| Valid International<br>Passport                                                    | Mandatory for each applicant                                                                                                    |                                                                                                    |
| Any previous Passport                                                              | Optional for each applicant                                                                                                    |                                                                                                    |
| Contract of Employment                                                             | Mandatory if you are employed                                                                                                    |                                                                                                    |
| <b>Business Documentation</b>                                                      | Mandatory if you are self-employed or a freelancer                                                                                                    |                                                                                                    |
| CV                                                                                 | Mandatory for first<br>time applicants                                                                                                    |                                                                                                    |
| Bank statements for the last 3 months                                              | Mandatory as evidence of income from economic activity                                                                                                    |                                                                                                    |
| Bank statements as<br>evidence of required<br>minimum stay of 6 months<br>in Malta | Mandatory for renewal<br>applications. Bank statement<br>as evidence of a minimum<br>cumulative 6-month stay in<br>Malta. This may not necessarily<br>be for the last 6 months but<br>may cover different periods<br>over the permit duration |                                                                                                    |
| Marriage Certificate                                                               | Mandatory if spouse is part of the application                                                                                                    |                                                                                                    |
| Birth Certificate                                                                  | Mandatory for any<br>minor dependants                                                                                                    |                                                                                                    |

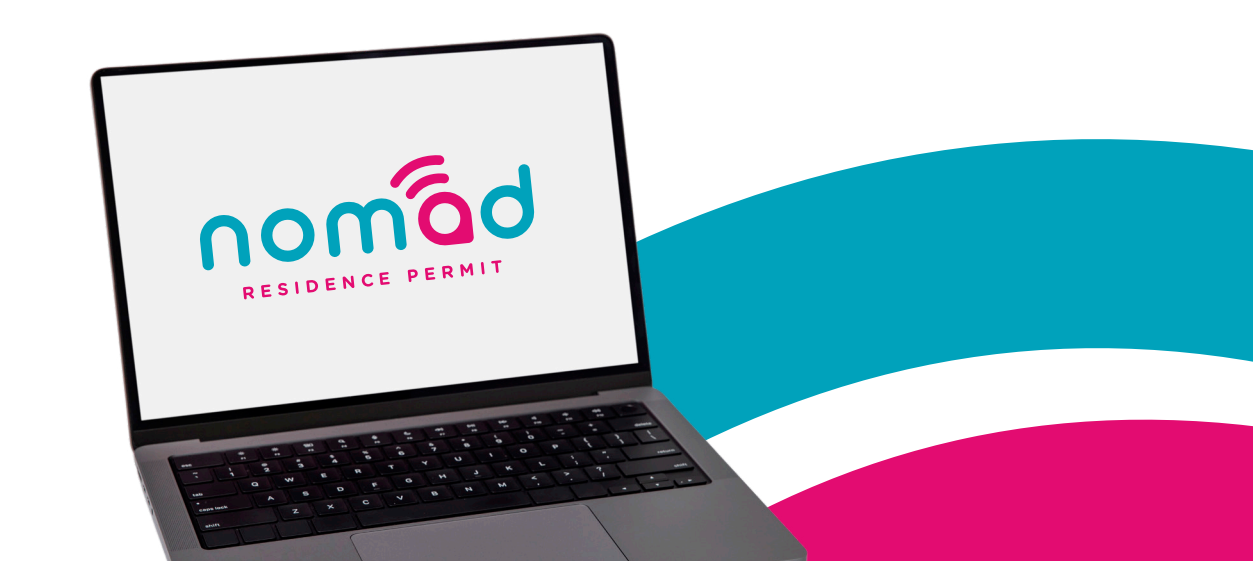

| De Facto Partnership          | Mandatory if in a De Facto<br>Partnership                                               | <ul> <li>Required Documents:</li> <li>Main Applicant Declaration<br/>of Relationship</li> <li>Photos (dated and at<br/>least 2 years old)</li> <li>Optional Documents: <ul> <li>Joint mortgage or property<br/>lease documents</li> <li>Joint bank account<br/>statements</li> <li>Household utility bills in<br/>both names</li> <li>Terms of wills showing<br/>each other's names</li> <li>Documentation showing<br/>joint responsibility<br/>for children</li> <li>Affidavits of parents or<br/>friends declaring<br/>the relationship<br/>(photos included)</li> <li>Any other relevant<br/>documentation</li> </ul> </li> </ul> |
|-------------------------------|-----------------------------------------------------------------------------------------|----------------------------------------------------------------------------------------------------|
| Award of Custody              | Mandatory whenever there<br>are minors in the application<br>whose parents are divorced | Copies of official documents<br>indicating award of custody                                                                                                    |
| Change of Name<br>Document    | Mandatory for applicants<br>who have officially changed<br>their name                   |                                                                                                    |
| Parental Form 1               | Mandatory for each<br>minor child                                                       | <ol> <li>Download here</li> <li>Fill in electronically</li> <li>Sign manually</li> <li>Scan as PDF</li> </ol>                                                                                                    |
| Parental Form 2               |                                                                                         | <ol> <li>Download here</li> <li>Fill in electronically</li> <li>Sign manually</li> <li>Scan as PDF</li> </ol>                                                                                                    |
| Other Supporting<br>Documents | Optional, or if applicable                                                              | <ul> <li>Supporting Documents:</li> <li>Police Conduct</li> <li>Academic Qualifications</li> <li>ID Cards</li> <li>Passport / ID Card of a non-applying parent</li> </ul>                                                                                                    |

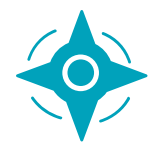

## Navigate through the system

The application process is divided into 6 steps, as highlighted on the left-hand side of the screen

This part of the screen shows you the step you are currently working on. <u>Do not</u> navigate between the screens by clicking on any one of these 6 boxes. To navigate, always use the BACK and the NEXT buttons shown.

Once you click the NEXT button, the system will validate all the data inputted in that part of the application form. You can also save your progress on an incomplete form and resume later. Simply click the 'Save' button to store your current work and continue from where you left off when convenient.

| \$                                   |                        | E<br>SAME | (C)<br>BMCY | ⊖<br>NEVT |                    |                                           |                 |          |                     |
|--------------------------------------|------------------------|-----------|-------------|-----------|--------------------|-------------------------------------------|-----------------|----------|---------------------|
| <br>1 Applicant's Details            |                        | UNIT.     | UNUN        |           | INCOME             | DETAILS                                   |                 |          |                     |
| 2 Income Details<br>3 MA Declaration | $\left  \right\rangle$ |           |             |           | A27.               | Self-Employed / Freelar<br>Annual Income* | USD, GBP        | , other  | Euro (€) Equivalent |
| 4 MA Documentati                     |                        |           |             |           | A27.2<br>A27.3     | Current Role"<br>Business Website"        |                 |          |                     |
| 6 Family Member's                    |                        |           |             |           | A27.4<br>A27.5     | Business Name"<br>Business Registration   | Number          |          |                     |
|                                      |                        |           |             |           | A27.6<br>A27.7     | Country of incorporation                  | en/registration | n        | -                   |
|                                      |                        |           |             |           | A27.7<br>Line 1*   | Registered office addr                    | 155"            |          |                     |
|                                      |                        |           |             |           | Line 2<br>District |                                           |                 | Province |                     |
| _                                    |                        |           |             |           |                    |                                           |                 |          |                     |
|                                      |                        |           |             |           |                    |                                           |                 |          |                     |
|                                      |                        |           |             |           |                    |                                           |                 |          |                     |
|                                      |                        |           |             |           |                    |                                           |                 |          |                     |

|                       | []]<br>CLOSE | <b>B</b><br>SAVE | С<br>васк | ⊖<br>NEXT | SUBMIT                             |                                                                                                 |                   |         |           |                     |  |
|-----------------------|--------------|------------------|-----------|-----------|------------------------------------|-------------------------------------------------------------------------------------------------|-------------------|---------|-----------|---------------------|--|
| 1 Applicant's Details |              |                  |           |           | INCOME                             |                                                                                                 | AILS              |         |           |                     |  |
| 2 Income Details      |              |                  | _         | _         | A27.                               | Self-E                                                                                          | mployed / Freelan | ce      |           |                     |  |
| 3 MA Declaration      |              |                  |           |           | A27.1                              | Annu                                                                                            | al Income*        | USD, GB | IP, other | Euro (C) Equivalent |  |
| 4 MA Documentati      |              |                  |           |           | A27.2                              | Curre                                                                                           | int Role"         |         |           | 0                   |  |
| 5 List of Dependa     |              |                  |           |           | A27.3                              | Busin                                                                                           | ness Website"     |         |           |                     |  |
| 6 Family Member's.    |              |                  |           |           | A27.4                              | Busir                                                                                           | ness Name"        |         |           |                     |  |
|                       |              |                  |           |           | A27.5 Business Registration Number |                                                                                                 |                   |         |           |                     |  |
|                       |              |                  |           |           | A27.6                              | A27.6 Country of Incorporation/registration A27.7 Date of Incorporation/registration (ddmm)yyy) |                   |         |           |                     |  |
|                       |              |                  |           |           | A27.7                              |                                                                                                 |                   |         |           |                     |  |
|                       |              |                  |           |           | A27.7                              | A27.7 Registered office address*                                                                |                   |         |           |                     |  |
|                       |              |                  |           |           | Line 1*                            |                                                                                                 |                   |         |           |                     |  |
|                       |              |                  |           |           | Line 2                             |                                                                                                 |                   |         |           |                     |  |
|                       |              |                  |           |           | District                           |                                                                                                 |                   |         | Province  |                     |  |

If there are errors, the system will automatically highlight them. Once all the data has been inputted correctly at each stage, the system will then allow you to proceed to the next stage.

Stages 5 and 6 are MANDATORY only when the main applicant is being accompanied by other applicants.

Once you have completed the first 4 steps (if applying on your own) or on completion of all 6 steps (if applying with dependants) it is important that you click the SUBMIT button. On submission of the application, the system will send you an email confirmation, together with a copy of your completed application.

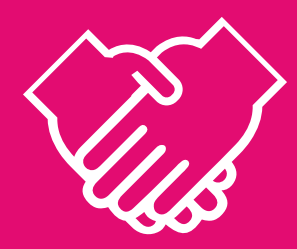

## Thank you

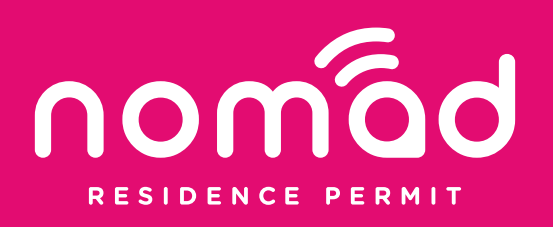